【Microsoft Office で PDF/A フォーマット形式の PDF を作成する方法】 (1) 当該オフィス文書を開き、[名前を付けて保存]から、[PDF]を選ぶ。 開いた画面から[オプション]ボタンを押す。

| will 名前を付けて保存                                                                                                    |                                           |                      |           | ×         |
|----------------------------------------------------------------------------------------------------|-------------------------------------------|----------------------|-----------|-----------|
| ← → ~ ↑ ↓ > PC > ダウンロード                                                                                                    |                                           | ٽ ~                  | ダウンロードの検索 | م         |
| 整理 ▼ 新しいフォルダー                                                                                                    |                                           |                      |           | EE ▼ (?)  |
| <ul> <li>▼ ■ PC</li> <li>▲ ダウンロード</li> <li>▲ ダウンロード</li> <li>● デスクトップ</li> <li>● ビクチャ</li> <li>■ ビクチャ</li> <li>■ ビクチャ</li> <li>&gt; ■ ビクチャ</li> <li>&gt; ■ こージック</li> <li>&gt; = ローカル ディスク (C</li> <li>■ ローカル ディスク (C</li> </ul> | 更新日時<br>検索条件に一致す                          | 種類 サイズ<br>る項目はありません。 |           |           |
| マ<br>ファイルる(N): ③主論文の内容の要旨(共通).pdf<br>ファイルの種類(T) PDF(*.pdf)<br>作成者: 20230208 最適化: ④ 標準 (オソライン発行および印刷)(A)<br>〇 最小サイズ (オンライン発行                                                                                                    | タグ: タブの追加<br>オプション(O)<br>☑ 発行後にファイルを開く(E) | タイトル: タイトルの追加        |           | >         |
| <ul> <li>フォルダーの非表示</li> </ul>                                                                                                    |                                           | ツール(L)               | ▼ 保存(S)   | キャンセル .:: |

(2) 開いた画面の[ISO 19005-1 に準拠 (PDF/A) (<u>1</u>)]のチェックボックスをオンにし、 [OK]ボタンを押す。

| 🕎 名前を付けて保存                                     |                                                      |            |           | ×      |
|------------------------------------------------|------------------------------------------------------|------------|-----------|--------|
| ← → * ↑ ↓ > PC > ダウンロード                        | 7 <sup>-1</sup> 2/2 <sup>1</sup> / 2 ×               | √ Ō        | ダウンロードの検索 | Q      |
| 整理 ▼ 新しいフォルダー                                  |                                                      |            |           | == - ? |
| <b></b> PC                                     | ヘーショル囲 ● すべて(A)                                      | サイズ        |           |        |
| 3D オブジェクト                                      | ○現在のページ(E)                                           |            |           |        |
| <ul> <li>↓ タウンロート</li> <li>■ デスクトップ</li> </ul> | ○ 選択した部分( <u>5</u> )<br>○ ページ指定( <u>G</u> ) 開始(F): 1 |            |           |        |
| F+1X7F                                         | 発行対象                                                 |            |           |        |
| 📰 ピクチャ                                         | ● 文書(D)                                              |            |           |        |
| 🔢 ಲೆಸ್                                         | ○ 変更とコメントの内容を含む文書(0)                                 |            |           |        |
| 🎝 ミュージック                                       | 印刷対象外の情報を含める                                         |            |           |        |
| 🏪 ローカル ディスク (C                                 | 次を使用してブックマークを作成(C):                                  |            |           |        |
| 👝 ローカル ディスク (C                                 | ◎ 見出し(H)                                             |            |           |        |
| _ ボリューム (E:)                                   | ○ Word ブックマーク(B)                                     |            |           |        |
|                                                | ドキュメントのプロパティ(R)                                      |            |           |        |
| ファイル名(N): ⑧王論文の内容の要旨(共通                        | アクセシビリティ用のドキュメント構造タグ(M)                              |            |           | ~      |
| ファイルの種類(T): PDF (*.pdf)                        | PDF のオプション                                           |            |           | ~      |
| 作成者: 20230208                                  | ☑ ISO 19005-1 に準拠 (PDF/A)(1)                         | レの追加       |           |        |
| 最適化: ● 標準 (オンライン発行お。                           | ✓ フォントの埋め込みが不可能な場合はテキストをビットマップに変換する(X)               |            |           |        |
| び印刷)(A)                                        | ドキュメントをパスワードで暗号化する(N)                                |            |           |        |
| ○ 最小サイズ (オンライン発行)(M)                           | OK キャンセル                                             |            |           |        |
| ▲ フォルダーの非表示                                    | 1                                                    | V−Jl/(L) ▼ | 保存(S)     | キャンセル  |

(4) 戻った画面で、適当なファイル名を入力し、[保存]ボタンを押す。

| w] 名前を付けて保存                                                                                                    |                              |                 |          |           | ×         |
|----------------------------------------------------------------------------------------------------|------------------------------|-----------------|----------|-----------|-----------|
| ← → ~ ↑ ↓ > PC > ダウンロード                                                                                                    |                              |                 | √ Č      | ダウンロードの検索 | م         |
| 整理 ▼ 新しいフォルダー                                                                                                    |                              |                 |          |           | III ▼ (?) |
| <ul> <li>■ PC</li> <li>▲ ダウンロード</li> <li>▲ ダウンロード</li> <li>● デスクトップ</li> <li>● ドキュメント</li> <li>&gt; ■ ピラオャ</li> <li>&gt; ■ ピラオャ</li> <li>&gt; ■ ピデオ</li> <li>&gt; ▲ ミュジック</li> <li>&gt; = ローカル ディスク (C</li> <li>&gt; = ローカル ディスク (C</li> <li>&gt; = ボリューム(E)</li> </ul> | 更新日時<br>検索条件に一致す:            | 種類<br>3項目はありません | 91X      |           |           |
| ファイル名(N): ⑧主論文の内容の要旨(共通).pdf                                                                                                    |                              |                 |          |           | ~         |
| ファイルの種類(T): PDF (*.pdf)                                                                                                    |                              |                 |          |           | ~         |
| 作成者: 20230208                                                                                                    | タグ: タグの追加                    | 97.5JL: 5       | 7イトルの追加  |           |           |
| 最適化: ● 標準 (オンライン発行およ<br>び印刷)(A)<br>○ 最小サイズ (オンライン発<br>行)(M)                                                                                                    | オプション(O)<br>ダ 発行後にファイルを開く(E) |                 |          |           |           |
| ▲ フォルダーの非表示                                                                                                    |                              |                 | ツール(L) ▼ | 保存(S)     | キャンセル     |